## Scheduling a Parent-Teacher Conference

1. Log into the Genesis Parent Portal and select the "Conferences" tab:

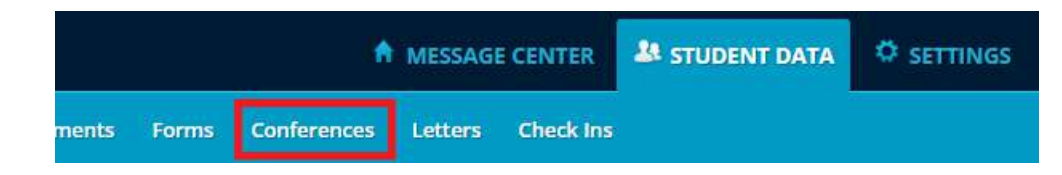

2. Click on the "Request a Conference" link:

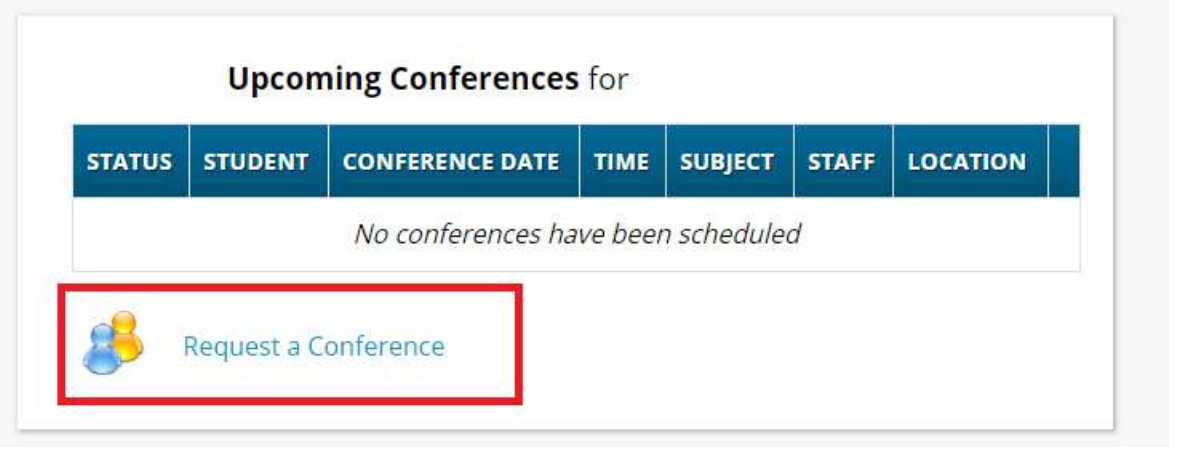

3. Select the "Week of" that the conferences are scheduled for (Nov 18<sup>th</sup> and Nov 25<sup>th</sup> this year), then select a time block on the day that conferences are available:

## Available Conferences

| << Prev                  | <u>vious Week</u> W  | /eek of 11/18/        | 2019                    | <u>Next Week &gt;&gt;</u>                                                                                                    |                             |                               |
|--------------------------|----------------------|-----------------------|-------------------------|----------------------------------------------------------------------------------------------------|-----------------------------|-------------------------------|
|                          | 11/18/2019<br>MONDAY | 11/19/2019<br>TUESDAY | 11/20/2019<br>WEDNESDAY | <b>11/21/2019</b><br>THURSDAY                                                                                                    | <b>11/22/2019</b><br>FRIDAY | <b>11/23/2019</b><br>SATURDAY |
| Teacher, Name<br>Subject |                      |                       |                         | 2:00PM-2:15PM<br>2:15PM-2:30PM<br>2:30PM-2:45PM<br>2:45PM-3:00PM<br>3:00PM-3:15PM<br>3:15PM-3:30PM<br>3:30PM-3:45PM<br>3:45PM-4:00PM<br>5:00PM-5:15PM<br>5:15PM-5:30PM<br>5:30PM-5:45PM<br>5:45PM-6:00PM<br>6:00PM-6:15PM<br>6:30PM-6:45PM<br>6:30PM-6:45PM |                             |                               |

4. On this next screen, you will see a full listing of your child's teachers and their available conferences for this day and block of time. Please click on the reserve button to request a conference during that time slot.

|                |                | << Previous D. | Available Conference | PS<br>Next Day >> |                |                |
|----------------|----------------|----------------|----------------------|-------------------|----------------|----------------|
| Teacher 1      | Teacher2       | Teacher 3      | Teacher4             | Teacher 5         | Teacher 6      | Teacher 7      |
| Thursday 11/21 | Thursday 11/21 | Thursday 11/21 | Thursday 11/21       | Thursday 11/21    | Thursday 11/21 | Thursday 11/21 |
| Start: 2:00PM  | Start: 2:00PM  | Start: 2:00PM  | Start: 2:00PM        | Start: 2:00PM     | Start: 2:00PM  | Start: 2:00PM  |
|                | End: 2:15PM    | End: 2:15PM    | End: 2:15PM          | End: 2:15PM       | End: 2:15PM    | End: 2:15PM    |
|                | Reserve        | Reserve        | Reserve              | Reserve           | Reserve        | Reserve        |
| Start: 2:15PM  | Start: 2:15PM  | Start: 2:15PM  | Start: 2:15PM        | Start: 2:15PM     | Start: 2:15PM  | Start: 2:15PM  |
| End: 2:30PM    | End: 2:30PM    | End: 2:30PM    | End: 2:30PM          | End: 2:30PM       | End: 2:30PM    | End: 2:30PM    |
| Reserve        | Reserve        | Reserve        | Reserve              | Reserve           | Reserve        | Reserve        |
| Start: 2:30PM  | Start: 2:30PM  | Start: 2:30PM  | Start: 2:30PM        | Start: 2:30PM     | Start: 2:30PM  | Start: 2:30PM  |
| End: 2:45PM    | End: 2:45PM    | End: 2:45PM    | End: 2:45PM          | End: 2:45PM       | End: 2:45PM    | End: 2:45PM    |
| Reserve        | Reserve        | Reserve        | Reserve              | Reserve           | Reserve        | Reserve        |
| Start: 2:45PM  | Start: 2:45PM  | Start: 2:45PM  | Start: 2:45PM        | Start: 2:45PM     | Start: 2:45PM  | Start: 2:45PM  |
| End: 3:00PM    | End: 3:00PM    | End: 3:00PM    | End: 3:00PM          | End: 3:00PM       | End: 3:00PM    | End: 3:00PM    |
| Reserve        | Reserve        | Reserve        | Reserve              | Reserve           | Reserve        | Reserve        |
| Start: 3:00PM  | Start: 3:00PM  | Start: 3:00PM  | Start: 3:00PM        | Start: 3:00PM     | Start: 3:00PM  | Start: 3:00PM  |
| End: 3:15PM    | End: 3:15PM    | End: 3:15PM    | End: 3:15PM          | End: 3:15PM       | End: 3:15PM    | End: 3:15PM    |
| Reserve        | Reserve        | Reserve        | Reserve              | Reserve           | Reserve        | Reserve        |
| Start: 3:15PM  | Start: 3:15PM  | Start: 3:15PM  | Start: 3:15PM        | Start: 3:15PM     | Start: 3:15PM  | Start: 3:15PM  |
| End: 3:30PM    | End: 3:30PM    | End: 3:30PM    | End: 3:30PM          | End: 3:30PM       | End: 3:30PM    | End: 3:30PM    |
| Reserve        | Reserve        | Reserve        | Reserve              | Reserve           | Reserve        | Reserve        |
| Start: 3:30PM  | Start: 3:30PM  | Start: 3:30PM  | Start: 3:30PM        | Start: 3:30PM     | Start: 3:30PM  | Start: 3:30PM  |
| End: 3:45PM    | End: 3:45PM    | End: 3:45PM    | End: 3:45PM          | End: 3:45PM       | End: 3:45PM    | End: 3:45PM    |
| Reserve        | Reserve        | Reserve        | Reserve              | Reserve           | Reserve        | Reserve        |

## Pemberton Families: Google Account Set-Up for Parent-Teacher Conferences

If you are planning to attend Parent-Teacher Conferences virtually, you **MUST access Google Meet links with a Google account**. This can either be a student account, a Gmail account, OR a Google Account created using another email address.

If you do not have a Google Account, you can simply **register for a FREE account** by following this link: <u>https://bit.ly/googlesignuplink</u>. Google accounts require only basic information, such as name, email address, and date of birth.

| Firet name               | Last name                            |                                               |
|--------------------------|--------------------------------------|-----------------------------------------------|
| Thisthame                | Lasthame                             |                                               |
| Your email address       |                                      |                                               |
| You'll need to confirm t | hat this email belongs to you.       |                                               |
| Create a new Gmail       | address instead                      |                                               |
| Password                 | Confirm                              |                                               |
| Use 8 or more characte   | ers with a mix of letters, numbers & | One account. All of Google<br>working for you |
| Show passwor             | d                                    | Working for you.                              |
|                          | 6                                    |                                               |